## Add a Phone to your ENMU Account

ITS recommends using a phone as one of your authentication methods for Self-Service Password Reset (SSPR) and Multi-Factor Authentication (MFA).

1. Follow the steps from the Register for Self-Service Password Reset & Microsoft Multi-

Factor Authentication guide to be presented with a list of available authentication methods.

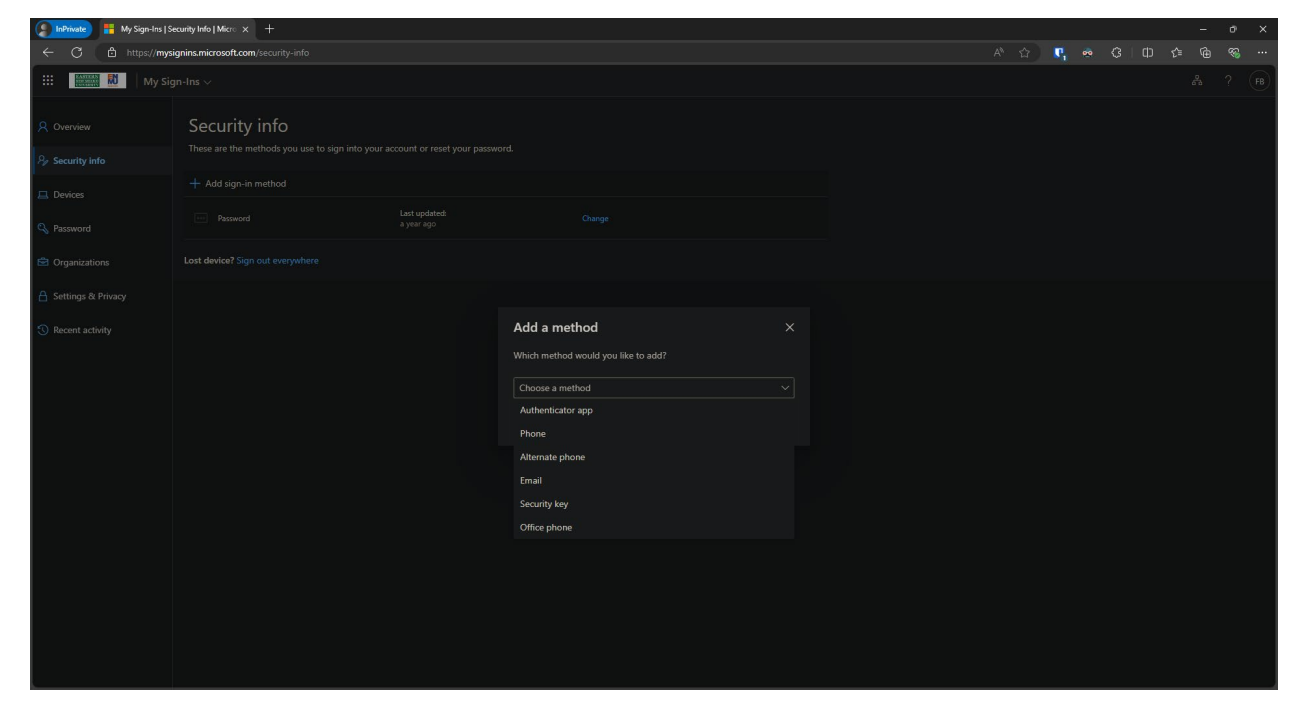

2. Select Phone and click on Add.

## 3. Enter a phone number.

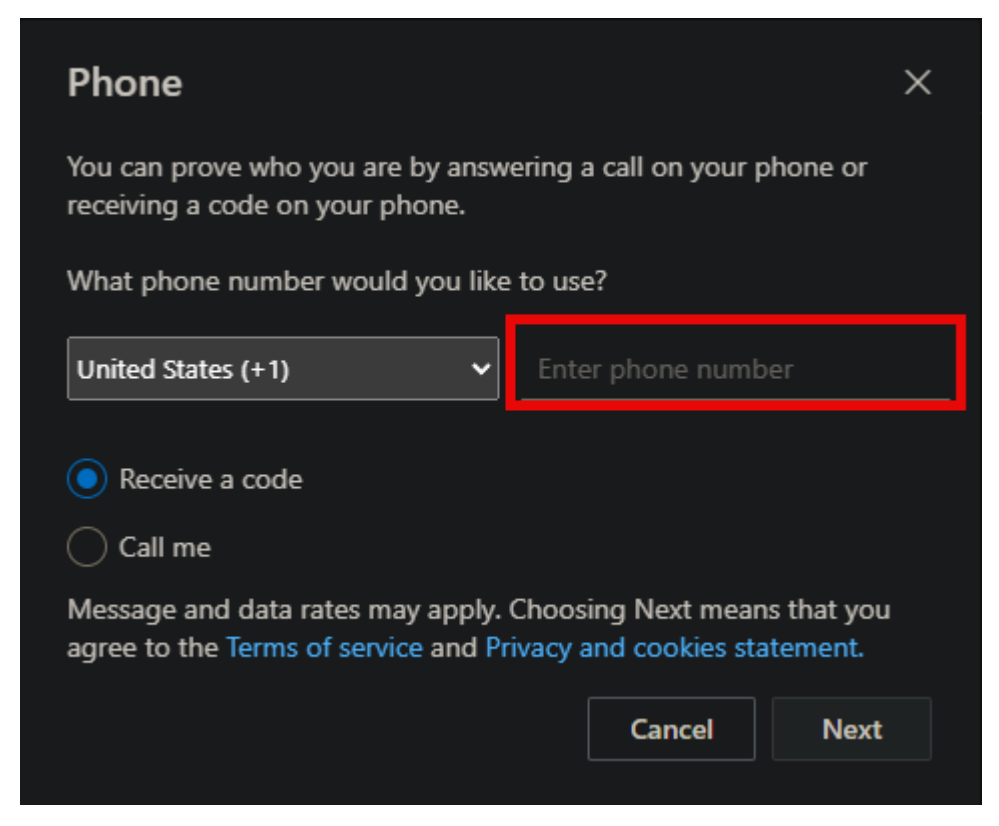

4. Choose the option to Receive a code or Call me.

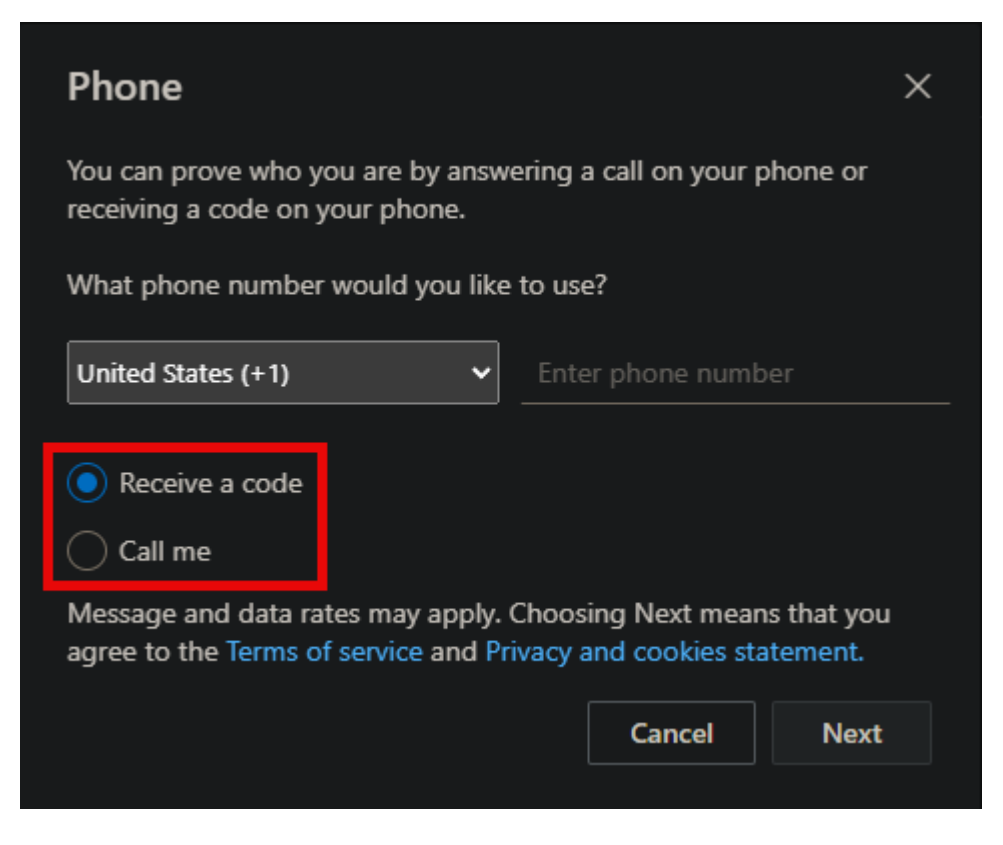

ENMU | Information Technology Services

- 5. Click on **Next**.
- 6. If you selected **Receive a code**, enter the code sent to your phone and click on **Next**. (Skip to

step 8 for receiving a phone call)

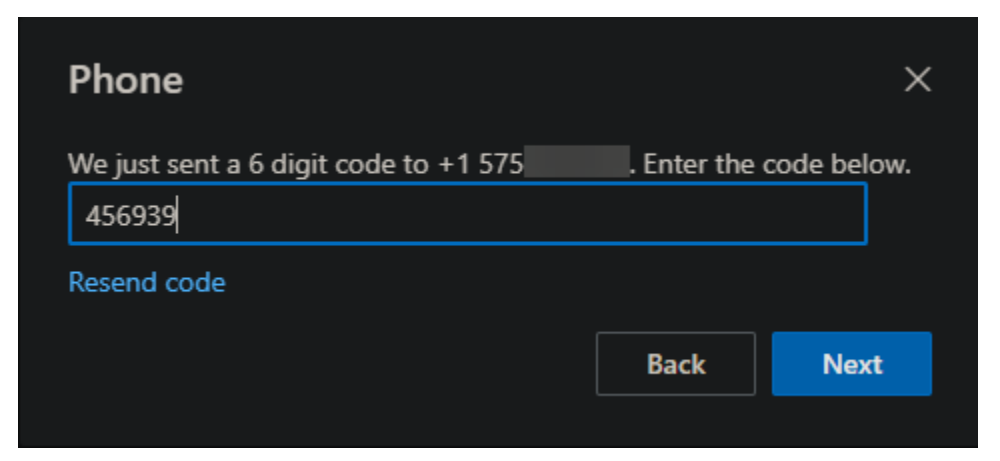

7. Your phone is now added to your ENMU account.

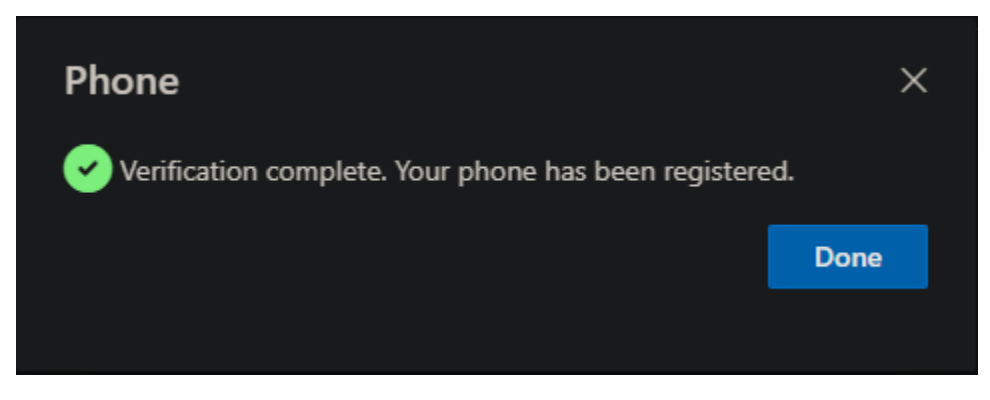

8. If you selected **Call me**, answer the call and press the **# key** when prompted.

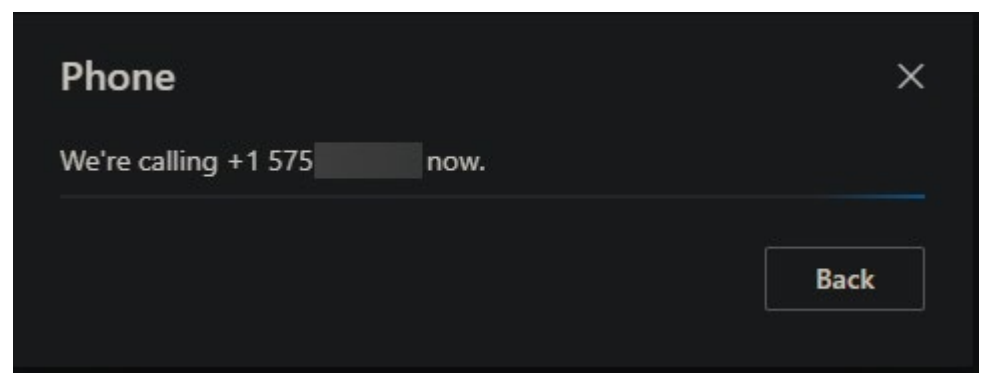

ENMU | Information Technology Services

9. Your phone is now added to your ENMU account.

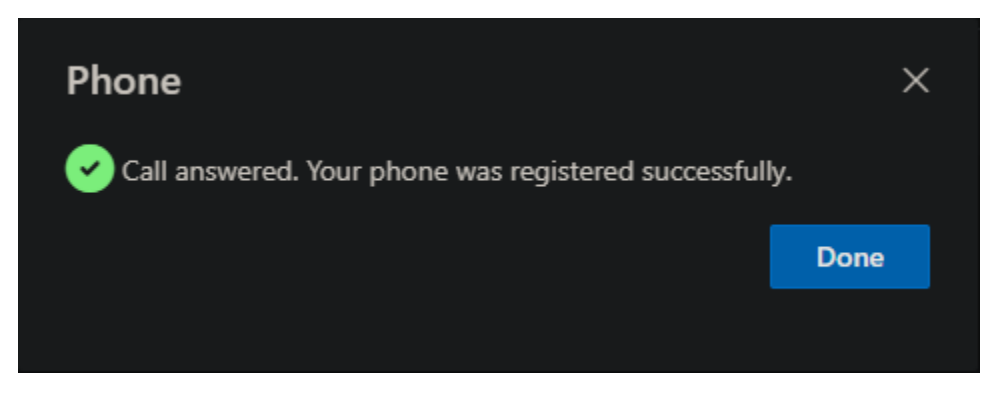

- 10. Click on Done.
- 11. Your phone will now show up in your list of authentication methods.

| InPrivate 💾 My Sign-Ins   S                                         |                                                                    |                             |  |  |   |  |  |                       |     |  |  |  |
|---------------------------------------------------------------------|--------------------------------------------------------------------|-----------------------------|--|--|---|--|--|-----------------------|-----|--|--|--|
| C 🖞 http://mysignins.microsoft.com/security-info                    |                                                                    |                             |  |  |   |  |  | <b>P</b> <sub>1</sub> | e 🔅 |  |  |  |
| 🗰 🔝 My Sig                                                          |                                                                    |                             |  |  |   |  |  |                       |     |  |  |  |
|                                                                     |                                                                    |                             |  |  |   |  |  |                       |     |  |  |  |
| A Overview                                                          | Committee in for                                                   |                             |  |  |   |  |  |                       |     |  |  |  |
| $\mathcal{P}_{\!\!P}$ Security info                                 | Security into<br>These are the methods you use to sign into your a |                             |  |  |   |  |  |                       |     |  |  |  |
| 🖵 Devices                                                           | You're using the most advisable sign-in method                     |                             |  |  |   |  |  |                       |     |  |  |  |
| 🔾 Password                                                          | + Add sign-in method                                               |                             |  |  |   |  |  |                       |     |  |  |  |
| Organizations                                                       | & Phone                                                            | +1 575                      |  |  | ~ |  |  |                       |     |  |  |  |
| <ul> <li>Settings &amp; Privacy</li> <li>Recent activity</li> </ul> | ··· Password                                                       | Last updated:<br>a year ago |  |  |   |  |  |                       |     |  |  |  |
|                                                                     | Lost device? Sign out everywhere                                   |                             |  |  |   |  |  |                       |     |  |  |  |
|                                                                     |                                                                    |                             |  |  |   |  |  |                       |     |  |  |  |
|                                                                     |                                                                    |                             |  |  |   |  |  |                       |     |  |  |  |
|                                                                     |                                                                    |                             |  |  |   |  |  |                       |     |  |  |  |
|                                                                     |                                                                    |                             |  |  |   |  |  |                       |     |  |  |  |
|                                                                     |                                                                    |                             |  |  |   |  |  |                       |     |  |  |  |
|                                                                     |                                                                    |                             |  |  |   |  |  |                       |     |  |  |  |
|                                                                     |                                                                    |                             |  |  |   |  |  |                       |     |  |  |  |
|                                                                     |                                                                    |                             |  |  |   |  |  |                       |     |  |  |  |
|                                                                     |                                                                    |                             |  |  |   |  |  |                       |     |  |  |  |
|                                                                     |                                                                    |                             |  |  |   |  |  |                       |     |  |  |  |
|                                                                     |                                                                    |                             |  |  |   |  |  |                       |     |  |  |  |

12. You have now added your phone to your ENMU account.